# Poradnik POSbistro DirectBistro Instrukcja dla użytkownika

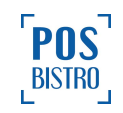

### **Spis Treści**

| Spis Treści                                                                      |    |
|----------------------------------------------------------------------------------|----|
| DirectBistro - Instrukcja dla użytkownika                                        | 2  |
| 1. Instalacja aplikacji                                                          | 2  |
| 2. Wybór lokalu i zamawianie jedzenia na dostawę, wynos i pre-order              | 3  |
| 3. Sprawdzanie statusów zamówienia w Historia zamówień                           | 10 |
| <ol> <li>Dodawanie punktów za zakup i płatność punktami za zamówienie</li> </ol> | 13 |

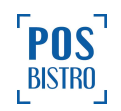

### DirectBistro - Instrukcja dla użytkownika

#### 1. Instalacja aplikacji

Aby zainstalować bezpłatną aplikację <u>DirectBistro</u> na swoim telefonie, należy pobrać ją ze <u>Sklepu Play</u> lub <u>App Store</u>.

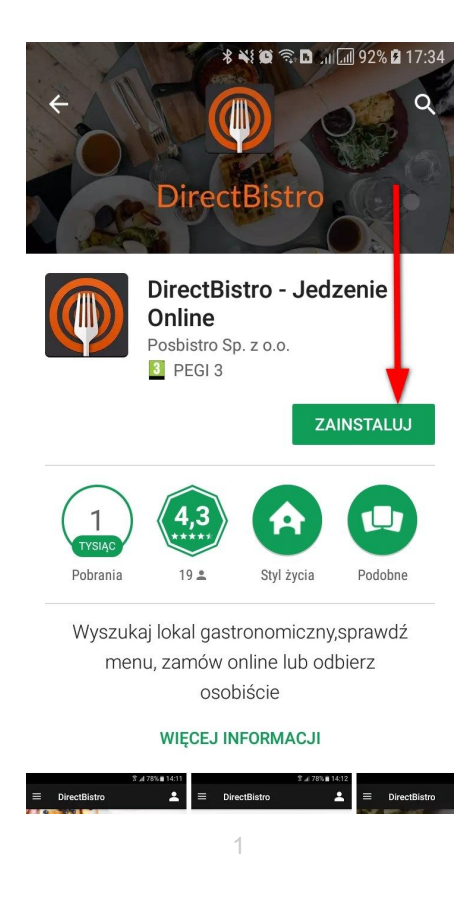

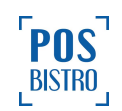

## 2. Wybór lokalu i zamawianie jedzenia na dostawę, wynos i pre-order

Pierwszą sekcją, widoczną na ekranie głównym jest sekcja **PRZEGLĄDAJ**, która pozwala zobaczyć dostępne lokale oraz ich menu.

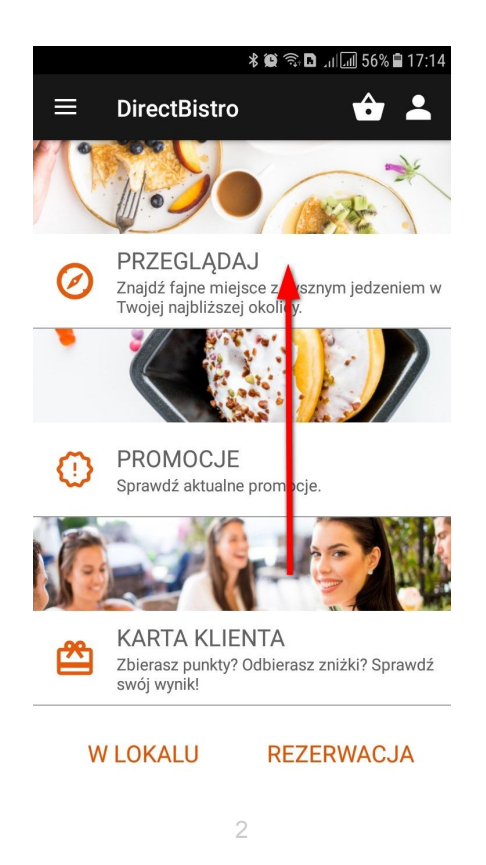

Przed wyszukaniem lokali, użytkownik może zaznaczyć, jakimi kryteriami powinna kierować się aplikacja. Najprostszą opcją jest wybranie przycisku **WYSZUKAJ Z GPS**. Jeśli w telefonie jest włączona funkcja lokalizacji, aplikacja wyświetli listę lokali kolejno od tych najbliższych do najbardziej oddalonych. Wyszukiwać można też poprzez wpisanie miejscowości lub nazwy lokalu.

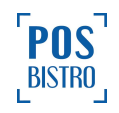

| ₫ 🗘 🔧 🎘 🌀 ull 94% 🛢 15:28 |  |  |
|---------------------------|--|--|
| $\equiv$ DirectBistro     |  |  |
| 🧭 WYSZUKAJ Z GPS          |  |  |
| WYSZUKAJ PO ADRESIE       |  |  |
| miasto                    |  |  |
| ulica                     |  |  |
| Q WYSZUKAJ                |  |  |
| WYSZUKAJ PO NAZWIE        |  |  |
| nazwa lokalu              |  |  |
| Q WYSZUKAJ                |  |  |
| 3                         |  |  |

Po wyszukaniu wyświetli się lista lokali wraz z najważniejszymi informacjami (m.in.: godziny otwarcia, odległość od użytkownika, minimalna kwota zamówienia, koszt dostawy, specjalizacja). Wybór odpowiedniego lokalu dokonuje się poprzez kliknięcie w jego nazwę.

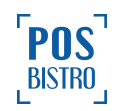

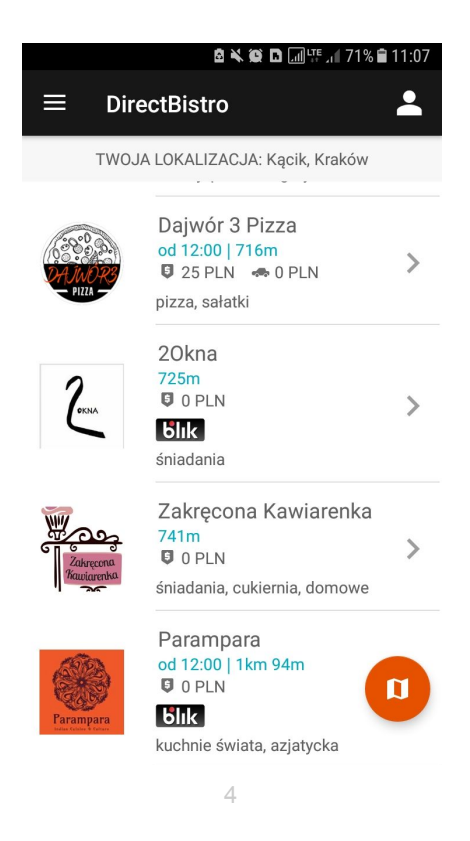

Możemy przeglądać menu wszystkich lokali, jednak zamawianie online będzie możliwe dopiero po zalogowaniu. W tym celu klikamy ikonę profilu w prawym górnym rogu ekranu, logujemy się automatycznie przez konto Facebook lub zakładamy konto w aplikacji DirectBistro.

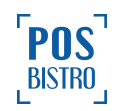

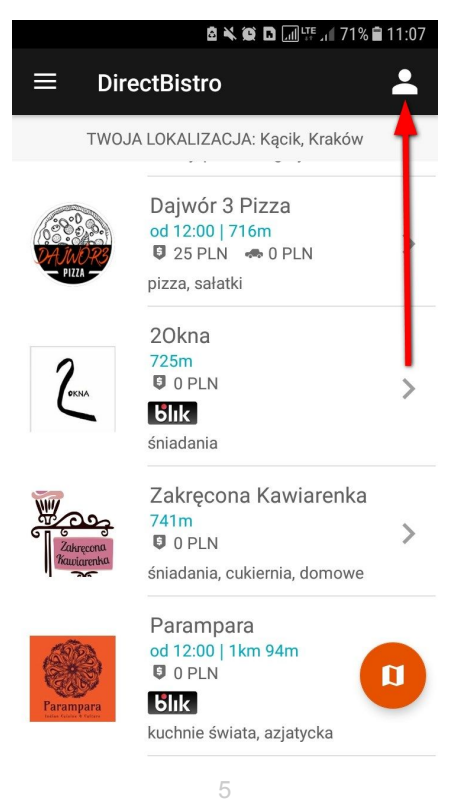

Z menu wybieramy kategorię, następnie pozycję przez naciśnięcie + lub **DODAJ PRZEDMIOT**, dzięki czemu wybrany produkt trafi do naszego koszyka.

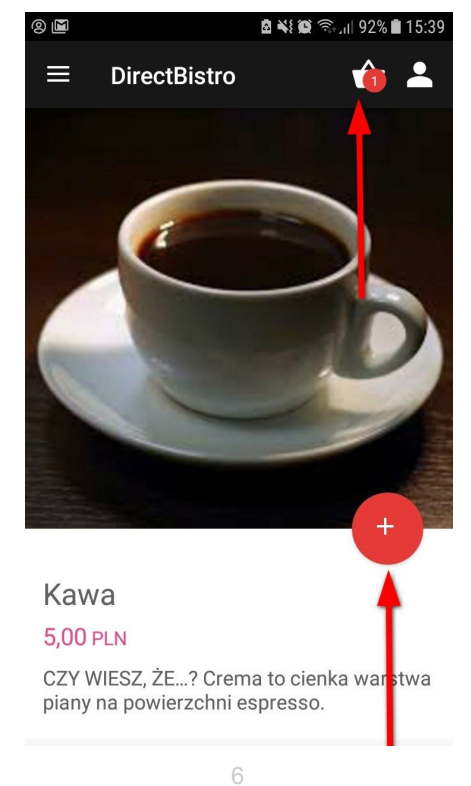

Jeśli chcemy zamknąć zamówienie i przejść do kolejnego kroku, wybieramy ikonę koszyka i klikamy przycisk **ZŁÓŻ ZAMÓWIENIE**.

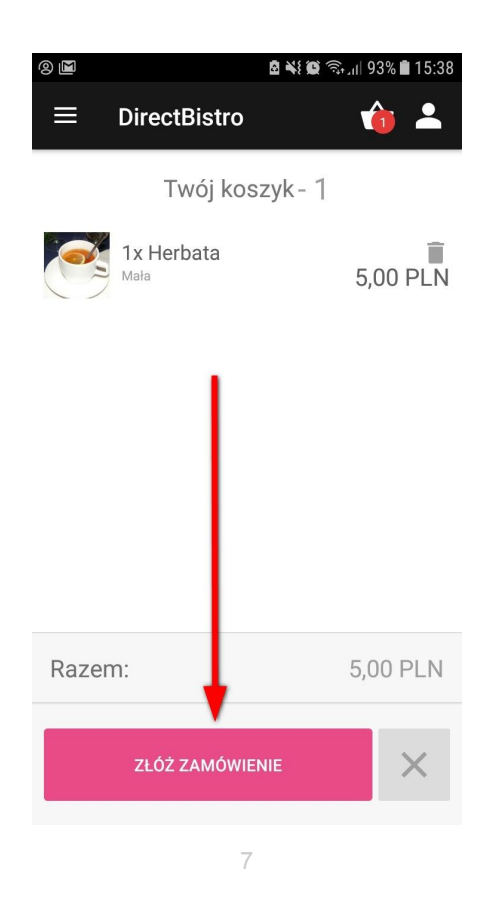

Teraz należy określić szczegóły zamówienia: **dostawa**, **na wynos** lub **pre-order**. Domyślnie ustawiony czas dostawy to **jak najszybciej** (średni czas dostawy znajdziemy na widoku głównym). Jeśli jednak chcemy go zmodyfikować, naciskamy poniżej w wierszu "Godzina" i zmieniamy informację "jak najszybciej" na odpowiadającą nam godzinę.

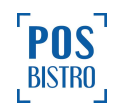

|      | 8 Q 🔧 😟 🗟 E              | i 📶 . 🛯 40% 🖨 17:14 |
|------|--------------------------|---------------------|
|      | DirectBistro             | 🔓 🚢                 |
| R    | estauracja Szko          | leniowa             |
|      | Szczegóły zamówi         | enia                |
| D    | OSTAWA - jak najszybciej |                     |
| N/   | A WYNOS - zamów online,  | odbierz w lokalu    |
| PF   | RE-ORDER - zamów online, | zjedz na miejscu    |
| Forr | na płatności:            |                     |
| go   | tówka                    | *                   |
| Fakt | tura:                    |                     |
| Wy   | bierz adres              |                     |
| God  | zina                     |                     |
| jak  | najszybciej              |                     |
|      |                          |                     |
| Not  | tatka:                   |                     |
|      | 0                        | o / ooo             |
|      | ŏ                        |                     |

W kolejnym wierszu wybieramy formę płatności. Jeśli wybierzemy opcję **Karta klienta**, złożone zamówienie zostanie automatycznie opłacone posiadanymi punktami (ilość punktów sprawdzamy w sekcji **Karta klienta**). Wybranie metody **Przelewy24** przekieruje nas do szybkiej płatności online, m.in. <u>BLIK</u>.

W przypadku dostawy niezbędne jest wprowadzenie adresu. Można również dodać notatkę do zamówienia oraz zgłosić potrzebę otrzymania faktury.

Niżej w sekcji **Twoje zamówienie** widoczne jest podsumowanie zamówienia oraz ewentualny koszt dowozu wyliczony automatycznie.

W celu wysłania zamówienia pod wymieniony adres naciskamy ZAMÓW TERAZ.

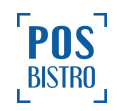

| 9 🖬                         | 🖻 💐 🗑 🧊 📶 91% 🛢 15:44 |  |
|-----------------------------|-----------------------|--|
| ■ DirectBistro              | 🍅 🚢                   |  |
| karta klienta               | ¥                     |  |
| Faktura:                    |                       |  |
| Wybierz adres               |                       |  |
| Godzina                     |                       |  |
| jak najszybciej             | 1                     |  |
| Notatka:                    |                       |  |
|                             | 0 / 200               |  |
| Twoje zamów enie - 1        |                       |  |
| <b>1.0x Herbata</b><br>Mała | 5,00 PLN              |  |
| Razem:                      | 5,00 PLN              |  |
| ZAMÓW TERAZ                 |                       |  |
| 0                           |                       |  |

Lokal akceptuje zamówienie, a użytkownik natychmiast otrzymuje powiadomienie w formie notyfikacji i dźwięku/wibracji w telefonie.

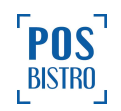

#### 3. Sprawdzanie statusów zamówienia w Historia zamówień

W każdej chwili możemy sprawdzić status zamówienia, a także zobaczyć gdzie aktualnie znajduje się kierowca z naszym jedzeniem (dostępność funkcji zależna od lokalu) wybierając Profil → Historia zamówień lub klikając w pojawiające się notyfikacje.

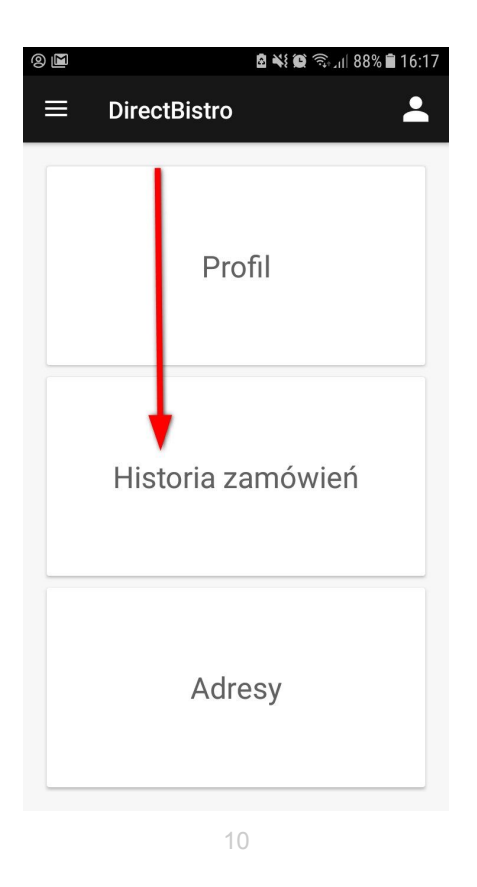

Znaczenie ikon statusów dostępnych w Historii zamówień:

- 1 zamówienie zostało odebrane,
- 2 zamówienie jest w drodze,
- 3 gotowe do odbioru (dotyczy zamówień na wynos),
- 4 zamówienie zaakceptowane,
- 5 oczekuje na zaakceptowanie przez lokal,
- 6 zamówienie odrzucone.

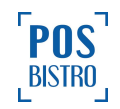

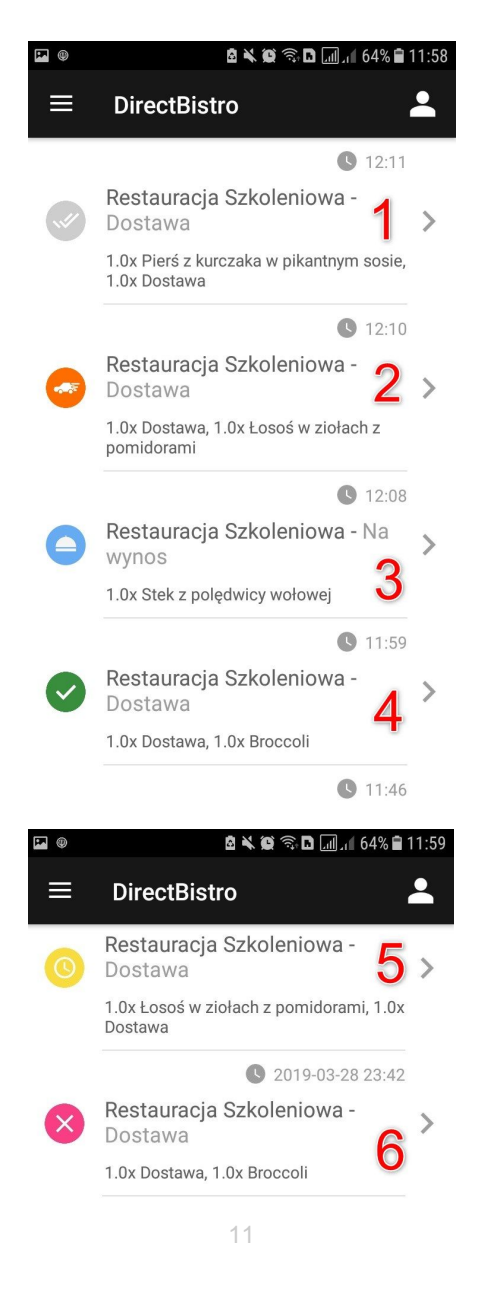

Po wybraniu danego zamówienia z listy mamy dostęp do jego szczegółów m.in.: nazwy lokalu, aktualnego statusu zamówienia, godziny, na którą zamówienie będzie gotowe (na wynos) lub dostarczone (dostawa), skróconego oraz pełnego numeru rachunku, wybranej formy płatności, zamówionej pozycji oraz położenia kierowcy z naszym jedzeniem na mapie.

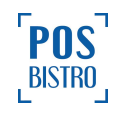

| 2 14:09 🗟 🔌 🕼 📶 📶 90% 🕯 14:09 |                |  |
|-------------------------------|----------------|--|
| ≡ DirectBistro                | o 💄            |  |
| Szczegóły zamówienia          |                |  |
| POS Restauracja Szkoleniowa   |                |  |
| NA WYNOS                      | Gotowe         |  |
|                               | <b>Q</b> 12:08 |  |
| Numer rachunku:               |                |  |
| 26 (#9342 803) ◄              |                |  |
| Forma płatności:              |                |  |
| gotówka                       |                |  |
| 3                             |                |  |
| Twoje zamówienie - 1          |                |  |
| 1.0x Stek z polędw<br>wołowej | icy 21 PLN     |  |
|                               | 12             |  |

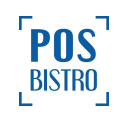

### 4. Dodawanie punktów za zakup i płatność punktami za zamówienie

Jeśli chcemy doładować punkty lub odebrać osobiście złożone wcześniej zamówienie, wybieramy na ekranie głównym sekcję **KARTA KLIENTA**.

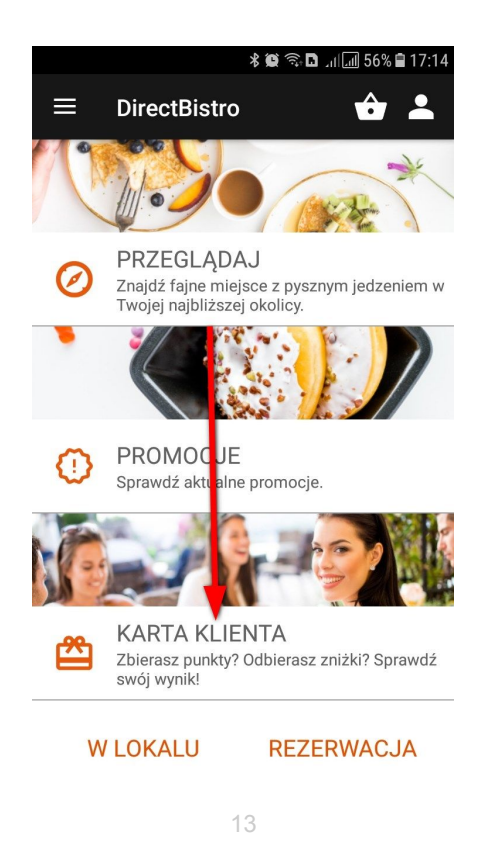

Po wybraniu tej opcji, na ekranie pojawi się kod QR, który obsługa lokalu zeskanuje w celu wyszukania i wydania odpowiedniego zamówienia lub dodania punktów za zakup.

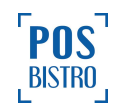

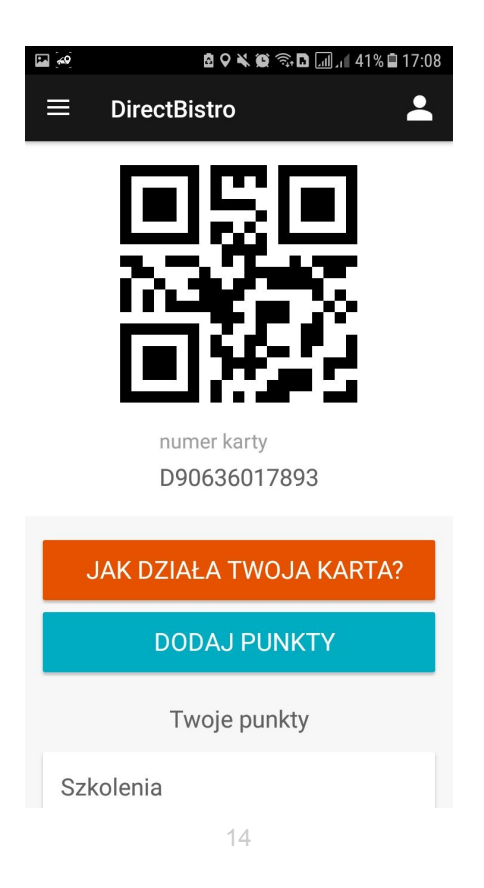

W celu odebrania zamówienia możemy również podać sprzedawcy skrócony lub pełny numer naszego rachunku z sekcji **Historia zamówień**.

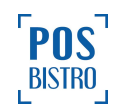

| 🖻 🌂 🏟 🤋 ۱۵% کا 14:09                    |  |  |
|-----------------------------------------|--|--|
| ■ DirectBistro ▲                        |  |  |
| Szczegóły zamówienia                    |  |  |
| Restauracja Szkoleniowa                 |  |  |
| NA WYNOS Gotowe                         |  |  |
| <b>()</b> 12:08                         |  |  |
| Numer rachunku:                         |  |  |
| 26 (#9342 803) 🔫                        |  |  |
| Forma płatności:                        |  |  |
| gotówka                                 |  |  |
|                                         |  |  |
| Twoje zamówienie - 1                    |  |  |
| 1.0x Stek z polędwicy 21 PLN<br>wołowej |  |  |
| 15                                      |  |  |

Jeśli otrzymamy od sprzedawcy paragon z wydrukowanym kodem kreskowym i/lub kodem w postaci ciągu znaków, to punkty otrzymane za zakupy można dodać samodzielnie. Wybieramy na ekranie głównym sekcję **KARTA KLIENTA**,

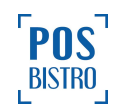

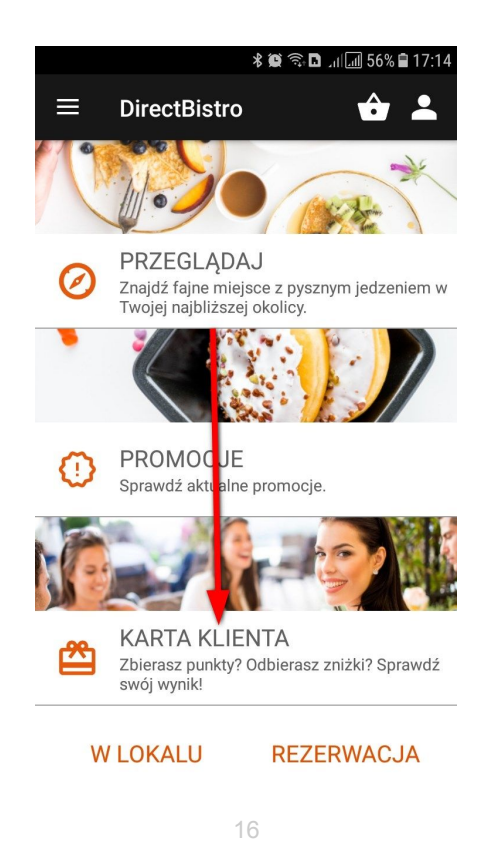

następnie **DODAJ PUNKTY** i wpisujemy lub skanujemy kod z paragonu.

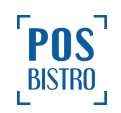

| [40] <b>₫ Q ¥</b>           | 17:05 🖨 🗟 📶 🚛 41% |
|-----------------------------|-------------------|
| ■ DirectBistro              | <b>.</b>          |
|                             |                   |
| DODAJ P                     | UNKTY             |
| Wpisz kod                   |                   |
| ZAPI                        | SZ                |
| IIIII ZESKANUJ KO           | DD Z PARAGONU     |
| Szkolenia                   |                   |
|                             | 0                 |
| Suma punktow                | U                 |
| Suma punktow<br>Suma zniżek | 0                 |

17

UWAGA: Dostępność poszczególnych funkcji uzależniona jest od lokalu.

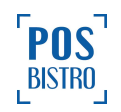